## 他のアカウントを追加する場合

複数のBBBNのメールアカウントを、OE(Outlook Express)で使う場合には、OEのメールアカウントで追加設定します。

基本的にメールの送受信は共通の画面で行います。 ユーザーを追加して、別々の画面でのメールの送受信も、 設定することができます。

デスクトップにある、OEのアイコンをダブルクリックして、OEを超動させてください。

## 共通のユーザーでメールを使用する場合

設定してある全てのメールアドレスへの着信したメールは、同一の「受信トレイ」に入ります。

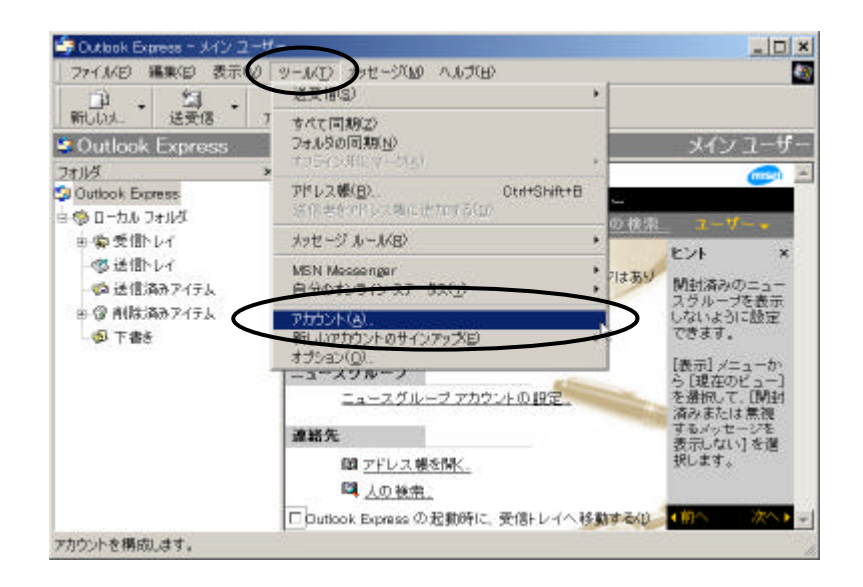

「ツール」~「アカウント」をクリックしてください。新しいウィンドウが開きます。

| jt, | <sup>•</sup> ィレクトリ サ | ナービス)      |              |               | $\boldsymbol{\zeta}$ |                                                                                                    |
|-----|----------------------|------------|--------------|---------------|----------------------|----------------------------------------------------------------------------------------------------|
|     | <u>種類</u><br>メール(標準  | <b>準</b> ) | <br>日−カル エリフ | <u>ም</u> ネットワ |                      | <ul> <li>削除(<u>R</u>)</li> <li>プロパティ(<u>P</u>)</li> <li>既定に設定(<u>D</u>)</li> <li>インポート(<u>D</u>)</li> <li>エクスポート(<u>E</u>)</li> <li>(順奏の設定(S))</li> </ul> |
|     |                      |            |              |               |                      |                                                                                                    |

インターネット アカウントの設定をするウィンドウです。 「メール」のページを選択して、【追加】ボタンをクリックしてください。 サブメニューが開きます

| べて メール ニュース       | ス│ディレクトリ サービス│ |                      | メール( <u>M</u> )<br>ニューフ(N)                                                                                |
|-------------------|----------------|----------------------|----------------------------------------------------------------------------------------------------|
| アカウント<br>合OCTV 技術 | 種類<br>メール (標準) | 接続<br>ローカル エリア ネットゥー | ディレクトリサービス( <u>D</u> )<br>プロパティ( <u>P</u> )<br>既定に設定( <u>D</u> )<br>インポート( <u>D</u><br>エクスポート( <u>E</u> ) |

サブメニューの「メール」をクリックします。

| ンターネット推続ウィザード            |                                                         |    |
|--------------------------|---------------------------------------------------------|----|
| 名前                       |                                                         | X  |
| 電子メールを送信すると<br>入力してください。 | きに、名前が「送信者」のフィールドに表示されます。表示する名前を                        |    |
| 表示名( <u>D</u> )          | 尾道 花子                                                   | >  |
|                          | 例:Taro Chofu                                            |    |
|                          |                                                         |    |
|                          |                                                         |    |
|                          |                                                         |    |
|                          |                                                         |    |
|                          |                                                         |    |
|                          |                                                         |    |
|                          |                                                         |    |
|                          | (限定)(国) 次へ(四)/次(日)(日)(日)(日)(日)(日)(日)(日)(日)(日)(日)(日)(日)( | セル |

表示名のところに、メールの差出人となる名前を入力してください。 【次へ】をクリックしてください。

| ノターネット 電子メール アド | レス            |                 |         |
|-----------------|---------------|-----------------|---------|
| 電子メールの7ドレスは、ほか  | クのユーザーがき      | らなたに電子メールを送信するた | めに使います。 |
| ◎ 既存の電子メール アドレ  | スを使用する(       | e e             |         |
| 電子メールアドレス(匠):   | hanako Øbb    | (hanako@bbbn.jd |         |
|                 | (9) : t-choří | u@microsoft.com |         |
| ○ 新しいアカウントを作成す  | 75(S)         | Hotmail         | ¥       |
|                 |               |                 |         |
|                 |               |                 |         |
|                 |               |                 | _       |
|                 |               |                 |         |

追加したいメールアドレスを入力します。「@bbbn.jp」まで半角の英数字で必ず記入してください。 【次へ】をクリックしてください。

|   | 受信メールサーバーの種類S2            | POP3           | -             |  |
|---|---------------------------|----------------|---------------|--|
| _ | 受信メール (POP3, IMAP または HTT | тр> ∯ −/5 -<Ф: |               |  |
| _ | mail bibn. jp             |                |               |  |
|   | SMTPサーバーは、電子イールを送信す       | ちるときに使用するサー    | パーです。         |  |
|   | mailbbbn.p                |                | $\rightarrow$ |  |

受信メールサーバ (mail.bbbn.jp)と送信メールサーバ (mail.bbbn.jp)を半角英語で、入力してください。 【次へ】をクリックしてください。

| インターネット サービス                                                       | プロパイタから提供されたアカウント名およびパスワードを入力してくださ                                                                                       |
|--------------------------------------------------------------------|----------------------------------------------------------------------------------------------------|
| 7カウント 名(쇼)                                                         | Tartako                                                                                                    |
| 1927-14(B)                                                         | pressures.                                                                                                    |
|                                                                    | ▶ パロワードを保存する/型                                                                                                    |
| くール アカウントをアクセン<br>とパスワード 認証(SPA)<br>SPA)を使用する]を力)<br>- ヤキュリティア保護され | えするときに、インターネット サービス プロノイダがセキュリティで 保護され<br>き 必要としている場合は [セキュリティで 保護された パスワード 認証<br>ンにしてください。<br>こをパンワード 認証 (CPA) を使用する(C) |

アカウント名のところにアドレスの@マークよりも前の部分が入力されていることを確認してください。 追加されるアドレスのパスワードを入力してください。 英数文字の大文字小文字を間違えないようにお気を つけください。 【次へ】をクリックしてください。

| ンターネット 推続ウィザード                |  |
|-------------------------------|--|
| 設定完了                          |  |
| 設定を完了するために必要な情報がすべて入力されました。   |  |
| これらの設定を保存するには、【完了】をワルウしてください。 |  |
|                               |  |
|                               |  |
|                               |  |
|                               |  |
|                               |  |
|                               |  |
|                               |  |
|                               |  |

設定が終了したら【完了】をクリックしてください。

|                                         | 種類             | 接続<br>使用可約45 接续 | 削除( <u>R</u> )    |
|-----------------------------------------|----------------|-----------------|-------------------|
| >會mail.bbbn.jp<br>> <del>會OSTV 技術</del> | メール<br>メール(標準) | 世用可能は接続         | プロパティ( <u>P</u> ) |
|                                         |                |                 | 既定に設定(D)          |
|                                         |                |                 | インポート(D           |
|                                         |                |                 | <u> </u>          |
|                                         |                |                 |                   |

追加したアドレスが入力されています。 確認しましたら追加したアカウントを選択してください。 【プロパティ】をクリックしてください。

| ◎ ○11500サーバー<br>例:任事、Mic                                                               | に覚えやすい名前を付けることができます。(<br>rosoft メールサーバー) | Children Children C | ーに覚えやすい名前を付けることができます。<<br>rosoft メール・サーバー> |
|----------------------------------------------------------------------------------------|------------------------------------------|----------------------------------------------------------------------------------------------------|--------------------------------------------|
| mail bition (c                                                                         | 1                                        | 尾浦 花子                                                                                                    |                                            |
| 1 - ザー情報<br>名前( <u>1</u> )<br>余社名(Q)<br>電子メール アドレス( <u>10</u> )<br>返信アドレス( <u>2</u> ): | 尾道 花子<br>[fanako@bbbn.jp                 | ユーザー情報<br>名前(M)<br>余社名(Q)<br>電子メール アドレス(M)<br>返還アドレス(M)                                                                                                    | 尾道 花子<br>hanalo都tebn.jp                    |
| マメールの受信時的よび同                                                                           | 利用時にこのアカウントを含める(1)                       | ▶ メールの受信時および同                                                                                                    | (期時にこのアカウントを含める())                         |

新しいウィンドウが開きます。全般のページで、メールアカウントを、ユーザー名に書き換えます。

| ■ 尾道 花子 の力以行4                                                                    | 管理: 花子のプロパティ 2 ×                                                                                   |
|----------------------------------------------------------------------------------|----------------------------------------------------------------------------------------------------|
| 全般 サーバー 推統 セキュリティー 詳細設定                                                          | 全般   サーバー 構成   セキュリティ    詳細設定  <br>18638                                                           |
| Data<br>このアカウントが、LAN または所足のダイヤルアップ接続を必要<br>りしている場合、標準の Internet Explorer 接続設定を要視 | <ul> <li>このアカウントが、LAN または所足の以イヤルアップ接続を必要</li> <li>としている場合、標準の Internet Explorer 接続時空を差満</li> </ul> |
| できます。<br>「このアカウントには 次の 搭載を使用する/(_))                                              | - 1437:<br>▽ このアカウントには 次の 搭載を使用する(_0)                                                              |
| [D-カル IU7 キットワーD (LAKD ) ()                                                      | ローカル エリア ネットワーク (LAN)                                                                              |
| <u>(9.00.0)</u> (9.00.0)                                                         | iBas(D)                                                                                            |
|                                                                                  |                                                                                                    |
|                                                                                  |                                                                                                    |
|                                                                                  |                                                                                                    |
|                                                                                  |                                                                                                    |
|                                                                                  |                                                                                                    |
|                                                                                  | でが まいっかり ( 適用(a) (                                                                                 |
|                                                                                  |                                                                                                    |

接続のページで、「このアカウントには次の接続を使用する」を選択して、の欄にチェックマークが入力されていることを確認してください。次に「ローカルエリアネットワーク(LAN)」に変更してください。 「ローカル・・・」の表示がされない場合には、右側の をクリックして選択してください。

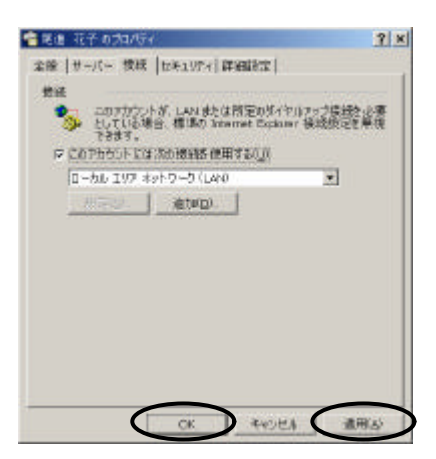

以上の設定が終了しましたら、【適用】をクリックしてください。 適用の文字が透明になりましたら、【OK】をクリックしてください。

| アカウント                         | 種類              | 接続                             | <b>前版金(B</b> )      |
|-------------------------------|-----------------|--------------------------------|---------------------|
| <del>夏007V</del> 弦傾<br>包尾道 花子 | メール (標準)<br>メール | ローカル エリア キットロ<br>ローカル エリア ネットワ |                     |
|                               |                 |                                | 既定に設定               |
|                               |                 |                                | インボート(              |
|                               |                 |                                |                     |
|                               |                 |                                | I Francisco - Theme |

アカウント及び接続の変更が完了しましたら、【閉じる】ボタンをクリックしてください。

『ようこそBBBN(Bingo Broadband Network)に』のマニュアル P.33~ を参照して、各設定を行って ください。

## 個別のユーザーを設定して、メールを使用する場合

ユーザーを設定して、ユーザーごとにメールを管理します。 着信したメールは、それぞれのユーザーの「受信トレイ」に入ります。

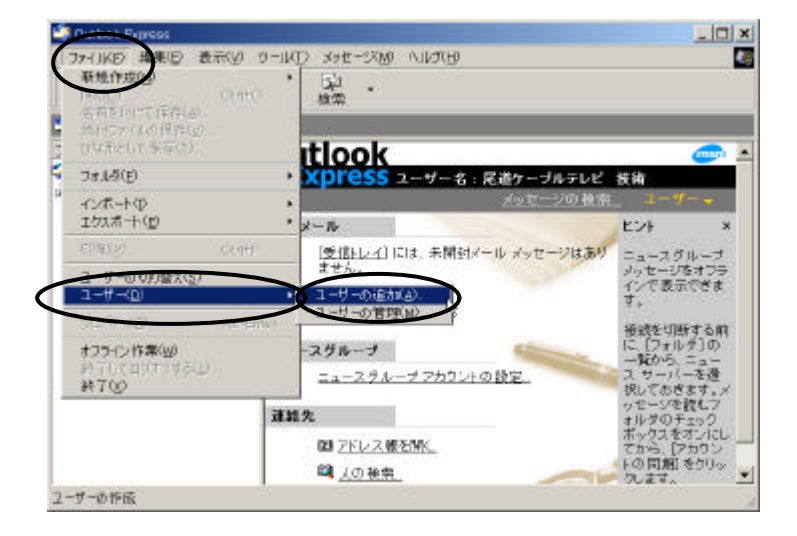

ユーザーごとにメールを使い分けるには、ユーザーの追加設定をします。 「ファイル」~「ユーザー」~「ユーザーの追加」をクリックしてください。

| ユーザー名               | - Dx                                                                              | <u> </u>                                                           |
|---------------------|-----------------------------------------------------------------------------------|--------------------------------------------------------------------|
|                     | 名前を入力してくださし(水回): 尾道 花                                                             | 7                                                                  |
| パスワード<br>(愛)<br>(型) | このユーサーにパスワードを要求できます<br>通度なセキュリティのレベルを提供できま<br>子一タが表示されることになります。セキ<br>をりりックしてください。 | 「。ユーザーにパスワードを要求すると、<br>きす。しかし、別のユーザーに対しては、<br>ユリティの詳細情報については、「ヘルプ] |
| <                   | 「パスワードを要求する(E)                                                                    | パルワードの変更的                                                          |
|                     |                                                                                   | へルプ(H)                                                             |
|                     |                                                                                   | OK ++>th                                                           |

ユーザーの作成画面がでてきましたら、ユーザー名を入力してください。

ユーザーごとの管理のために、パスワードを利用される場合には、「パスワードを要求する」を選択して、パス ワードの設定をしてください。

このパスワードは、設定しなくてもユーザー設定はできます。

その場合には 【OK】をクリックしてください。 パスワードの設定画面(以下3画面)は開かないで設定完了することができます。

| /አባ፦ドወ入力      |        | ? ×           | //አワードの入力     | <u>? ×</u> |
|---------------|--------|---------------|---------------|------------|
| 新しいなワード(N)    | second | $\rightarrow$ | 新ししいなワード(N)   | SOCIEKK    |
| パスワードの確認入力(空) | 1      |               | パスワードの確認入力(空) |            |
|               | OK **  | Utu           |               | OK ++>/t/  |

パスワードを「新しいパスワード」に入力してください。 このパスワードは、ユーザーの方が任意の英数字で 設定することができます。 覚えやすいパスワードで設定してください。 パスワードを忘れてしまいますと、送 受信したメールが読めなくなってしまいます。

パスワードを入力する際は、入力時の保護のため入力した文字が「\*」で表示されますので、よく確認をして 入力をしてください。

パスワードの確認のために、もう一度「パスワードの確認入力」に、パスワードを入力してください。 入力が完了しましたら【OK】をクリックしてください。

| を要求すると、<br>〜に対しては、<br>いては、[へルブ] |
|---------------------------------|
| -ドの変更(E)                        |
| UMB                             |
|                                 |

パスワードの設定が完了しましたら、【OK】をクリックしてください。

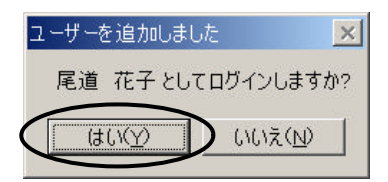

ユーザーの追加設定が完了しましたら、【はい】をクリックしてください。

インターネット接続ウィザードの画面が開きます。

**共通のユーザーでメールを使用する場合**の「メールアカウントの追加」と同様に、ウィザードの手順通りに 入力してください。

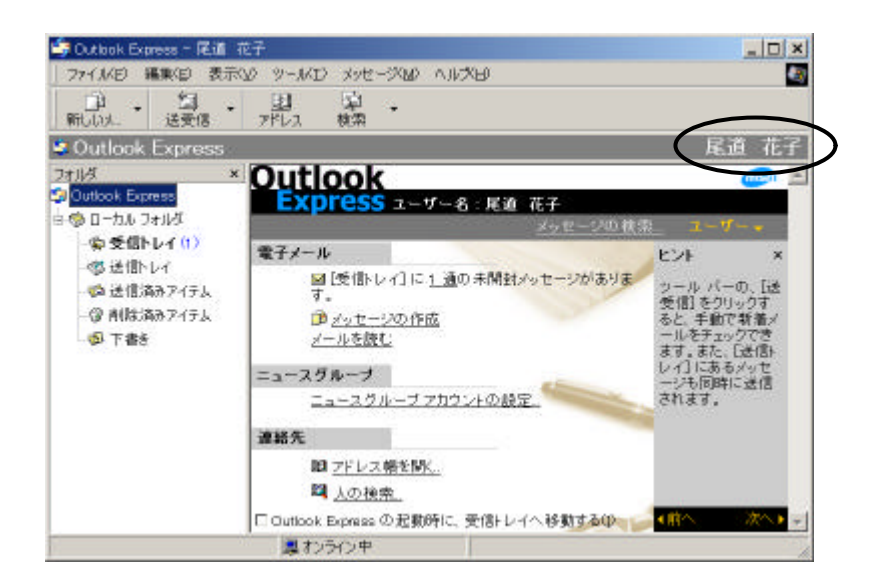

設定が終了して、【完了】をクリックすると、ユーザー名が登録され、設定したユーザーの画面になります。

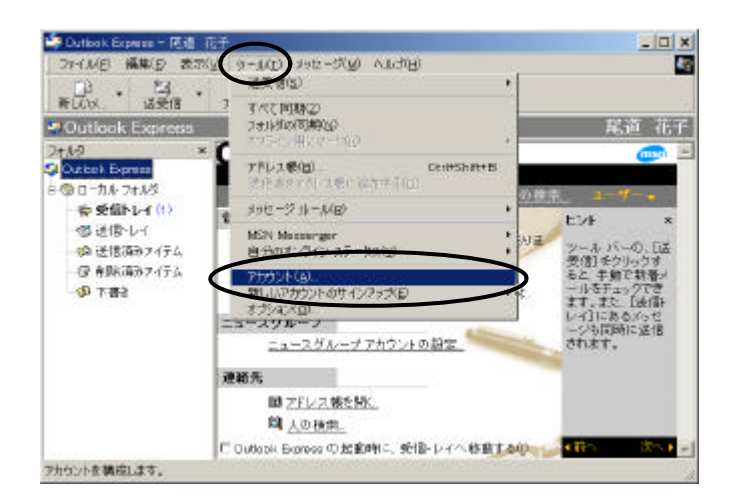

「ツール」~「アカウント」をクリックしてください。新しいウィンドウが開きます。

| 2the lake                                                                                                    | 3680                             | +**.0#                    | sulPa(m)  |
|----------------------------------------------------------------------------------------------------|----------------------------------|---------------------------|-----------|
| アカウノアドー 相差対 一体報<br>MAGENSE Direction ディレクトリ サービス ローカル エリア ネット                                                                                                    | ローカル エリア ネットワ                    |                           |           |
| Bigfoot Internet Di                                                                                                    | ディレクトリサービス                       | ローカル エリア ネットワー            | ブロ/行イ(日)  |
| 「愛InfoSpace Busines」デルクトリサービス ローカル<br>密InfoSpace Internet. デルクトリサービス ローカル<br>留mail bobn.jp メール(標準) 使用可す<br>電Ver Sign Internet デルクトリサービス ローカル<br>電Who Where Interne デルクトリサービス ローカル<br>電Yahod People Sea デルクトリサービス ローカル | ローカル エリア ネットワー<br>ローカル エリア ネットワー | 28.20 t2.20               |           |
|                                                                                                    | 使用可能な接続<br>ローカル エリア ネットワー        | はな<br>ネットワインボート(D<br>ネットロ |           |
|                                                                                                    | ローカル エッア ネットワ.                   | 」<br>」」<br>したスポートくロ       |           |
|                                                                                                    |                                  |                           | 順番の設定(5)。 |

「メール」のページをクリックしてください。

| Photos        | 100000<br>1000000000000000000000000000000 | +2.08<br>15247<br>(E-FH 57.4845 48.23 | <b>削脘(</b> R)   |
|---------------|-------------------------------------------|---------------------------------------|-----------------|
| nail babn. jp | 3.一加 (4展4年)                               | 11日中 4月16日1日1日                        | JD/154(8)       |
|               |                                           |                                       | 25.50 th 12 m/t |
|               |                                           |                                       | インボートの          |
|               |                                           |                                       | エクスボート(日)       |
|               |                                           |                                       | 155050000       |

登録したユーザーのメールを確認してください。アカウントを選択して【プロパティ】をクリックしてください。

| (二人) 7/3/3/1<br>(日本500円-パー<br>(月): 仕事、Mio                                | ーに覚えやすい名前を付けることができます。(<br>rosoft メールサーバー) | メール アリラント<br>これらのサーバー<br>例:仕事、Mic                                        | ーに覚えやすい名前を付けることができます。<<br>smaoft メールサーバー>                   |
|--------------------------------------------------------------------------|-------------------------------------------|--------------------------------------------------------------------------|-------------------------------------------------------------|
| mail latters in                                                          |                                           | 尾道 花子                                                                    |                                                             |
| 1-ザー情報<br>名前(型)<br>会社名(型)<br>電子メール アドレス(型)<br>返信アドレス(型)<br>メールの受信時れたげ(同) | R遺花子<br>Panako@bbbn.p                     | 2-サー情報<br>名前(h)<br>会社名(g)<br>電子メール アドレス(g)<br>返信アドレス(y)<br>反 メールの受信時れた7月 | 尾道 花子<br>「<br>hanako@bbbn.jp<br>「<br>「問題Ac.co.z.h0ンとを含める(0) |
|                                                                          |                                           |                                                                          |                                                             |

新しいウィンドウが開きます。
全般のページで、メールアカウントを、ユーザー名に書き換えます。

|                                                                                               | 福尾道 花子のプロパティ 2                                                           |
|-----------------------------------------------------------------------------------------------|--------------------------------------------------------------------------|
| 股 サーバー 推続 ビキュリティ 詳細設定 4                                                                       | 全般 サーバー 権続 セキュリティ 詳細設定                                                   |
| ext                                                                                           | 接続                                                                       |
| <ul> <li>このアカウントが、LAN または所定のダイヤルアップ接続を必要<br/>としている場合、標準の Internet Explorer 接続設定を素得</li> </ul> | このアカウントが、LAN または所定のダイヤルアップ接続を必要<br>としている場合、標準の Internet Explorer 接続設定を素視 |
| できます。<br>「このアカウントには次の接触を使用する()」                                                               | マジンクロン (10) (10) (10) (10) (10) (10) (10) (10)                           |
| ローカル エリア ネットワーカ (LAND *                                                                       | ローカル エリア ネットワーク (LAN0 ・)                                                 |
| 19 (r/s)   (8 m/d)                                                                            | iBas(D)                                                                  |
|                                                                                               |                                                                          |
|                                                                                               |                                                                          |
|                                                                                               |                                                                          |
|                                                                                               |                                                                          |
|                                                                                               |                                                                          |
|                                                                                               |                                                                          |
|                                                                                               |                                                                          |
|                                                                                               |                                                                          |
| OK. キャンセル 適用(a)                                                                               | OK キャンセル 適用(a)                                                           |

接続のページで、「このアカウントには次の接続を使用する」を選択して、の欄にチェックマークが入力されていることを確認してください。次に「ローカルエリアネットワーク(LAN)」に変更してください。 「ローカル・・・」の表示がされない場合には、右側の をクリックして選択してください。

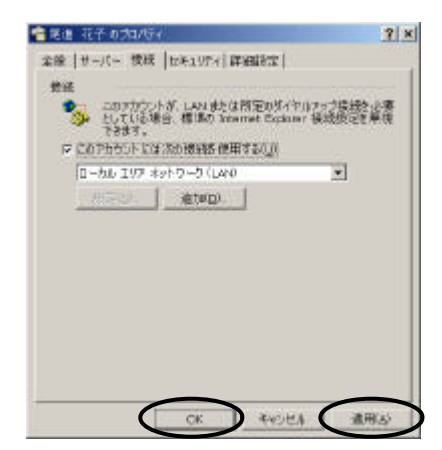

以上の設定が終了しましたら、【適用】をクリックしてください。 適用の文字が半透明になりましたら、【OK】をクリックしてください。

|       | (単規)    |                                | 前限金(2)           |
|-------|---------|--------------------------------|------------------|
| 爬頂 化丁 | メール(標準) | ሀ - ፓሳት ደሳት ዓምር <u>ከ</u> ርምር በ | ブロバティ(空)         |
|       |         |                                | 03366 \$9350     |
|       |         |                                | インボート(型          |
|       |         |                                | <u> </u>         |
|       |         |                                | (Finencial Trans |

アカウント及び接続の変更が完了しましたら、【閉じる】ボタンをクリックしてください。

『ようこそBBBN(Bingo Broadband Network)に』のマニュアル P.33~ を参照して、各設定を行って ください。 複数のユーザーを設定した場合の、ユーザーの切り替え方法は、次の手順となります。

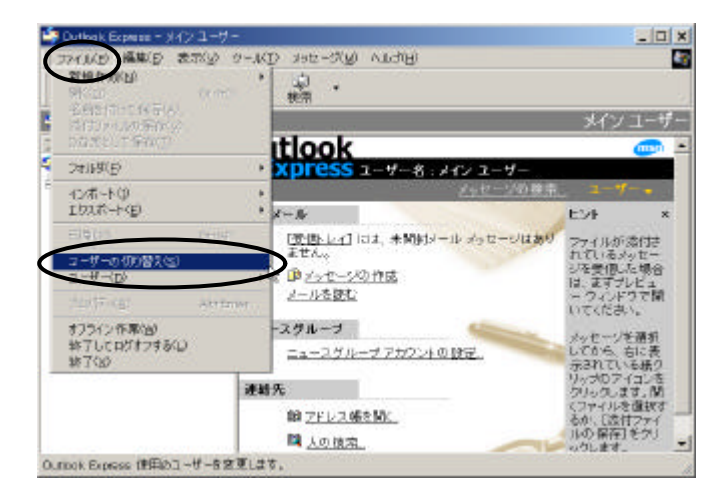

メニューバーの「ファイル」~「ユーザーの切り替え」をクリックしてください。

| ユーザーの切り替え <u>? ×</u>                                                                                               | ユーザーの切り替え <mark>?</mark> ×                                                                          |
|----------------------------------------------------------------------------------------------------|----------------------------------------------------------------------------------------------------|
| <ul> <li>現在のユーザー(①:メインユーザー</li> <li>ユーザーを切り替えるには、一覧から名前を選択してください。ユーザーを追加したり編集するには、「ユーザーの管理」をクリックしてください。</li> </ul> | 現在のユーザー(1): メイン ユーザー<br>ユーザーを切り替えるには、一覧から名前を選<br>択してください。ユーザーを追加したり編集する<br>には、[ユーザーの管理]をクリックしてください。 |
| Xイン ユーザー<br>尾道 花子                                                                                                  | 尾道花子                                                                                                |
| パスワード(円):                                                                                                    | ()パンワート*(P):  *****                                                                                 |
| ユーザーのログオフ(レ)<br>ユーザーの管理(M)<br>OK<br>キャンセル                                                                          | ユーザーのログオフ(L) ユーザーの管理(M)<br>OK キャンセル                                                                 |

ユーザーを切り替える画面が開きます。

切り替えたいローザーを選択して【OK】をクリックしてください。

パスワードの設定をしている場合には、ご自分で設定しましたパスワードを入力してください。 パスワードを忘れてしまいますと、それまでに送受信したメールを読むことができなくなります。 充分にお気 をつけください。

| Dutlook Express - Rit                                                                                     | 57.<br>10. 11-1175 - 100-2010 - 61-000                                                             |                                                                                                    |
|----------------------------------------------------------------------------------------------------|----------------------------------------------------------------------------------------------------|----------------------------------------------------------------------------------------------------|
| THE COL.                                                                                                  | ション・ハロン・リーン・ローン・ローン<br>1月11日 日<br>アドレス 秋田                                                          |                                                                                                    |
| Outlook Express                                                                                           |                                                                                                    | 尾道 花子                                                                                                  |
| フォルタ ×<br>Outlet Egness<br>とのローカル・フォルタ                                                                    | Outlook<br>Express 2-7-8- R# #7                                                                    | U                                                                                                    |
| <ul> <li>参 受益トレイ(1)</li> <li>③ 送信/しイ</li> <li>◎ 送信/(第)・イテム</li> <li>③ 弁除(消)・イテム</li> <li>④ 午春日</li> </ul> | 電子メール<br>国に気化レイ」に1歳0年が約シッセー<br>す。<br>・<br>・<br>・<br>・<br>・<br>・<br>・<br>・<br>・<br>・<br>・<br>・<br>・ | ビント ×<br>に通給先! ワインドウ<br>の好色のアイコン<br>可けいびってお<br>リーマンスタント ×っ<br>センドをす<br>マインにびってお<br>レーマンタント ×っ<br>センドをす |
|                                                                                                    | ニュースグループアカウントの設立<br>連載先<br>間 ZFUス様を制た。<br>間 人の後期。<br>「こ のためを Defents - 手持したく 新                     | 線色のアイコンが<br>使いた名前をサブ<br>ルクリックすると<br>その確認なへのイ<br>ンズボルトメッセー<br>ジを作成できます。                                 |
|                                                                                                    | またのかいで、日本のかいの人間の中に、50回ドワイベロ、<br>「「またのかいの人間の中に、50回ドワイベロ」                                            |                                                                                                    |

設定したユーザーの画面になります

メールの送受信が終了いたしましたら、メインユーザーに戻します。

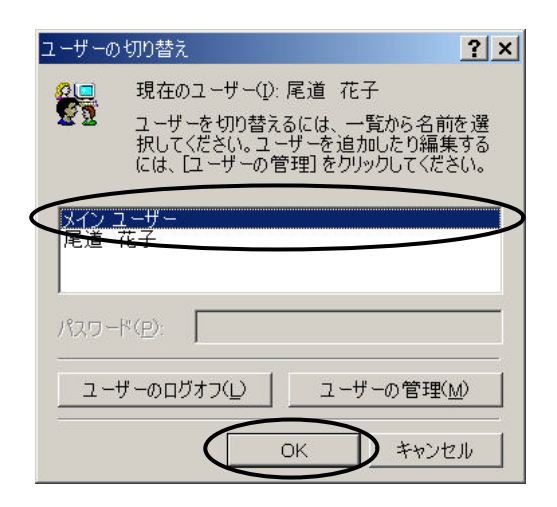

「ファイル」~「ユーザーの切り替え」を選択して、ユーザーの切り替えのウィンドウを開きます。 メインユーザーを選択して、【OK】をクリックしてください。

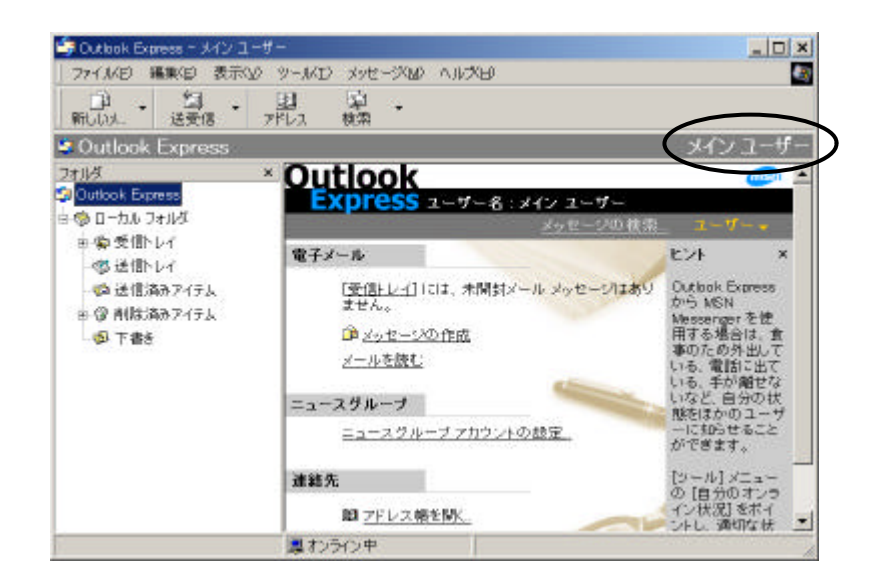

メインユーザーに変更されます。

以上のように、ユーザーの切り替えを行いながら、Outlook Expressを利用してください。